**Guide** Ver.0a

# iBS08 User Guide

### Introduction

The document is a quick guide for iBS08 to quickly verify it, please download INGICS iBS01 Tag Utility APP from below link(Android only): https://play.google.com/store/apps/details?id=com.ingics.tag.igstagconfig

### Power on

One CR2450 battery is pre-installed in each iBS08 beacon at shipment. For transportation safety it is powered off by default. User should open the case to turn the power on. For easier operation, please follow below steps to open/close the case.

#### Open the case

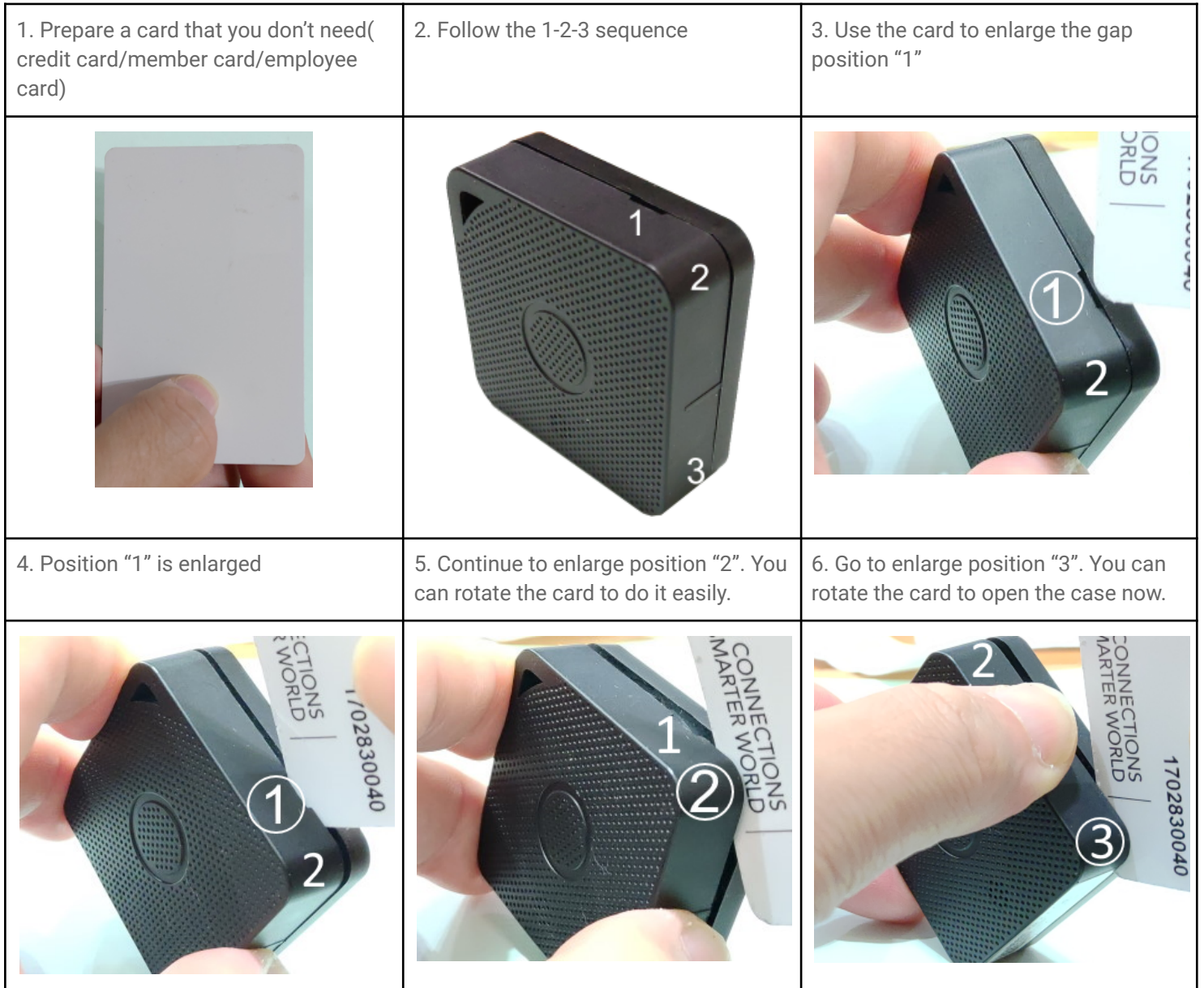

Power on

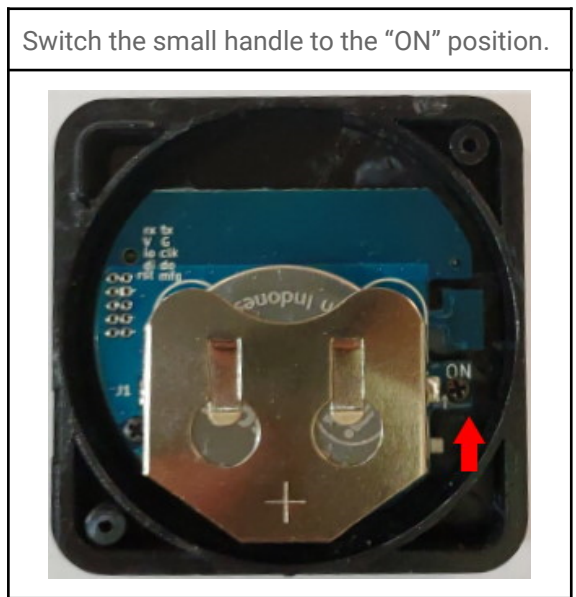

#### Close the case

| 1. Check if the O-ring is still settled at the correct position during opening. | 2. Make sure the battery is inserted to the bottom of the battery socket.     | 3. Align the bottom case with the top case by the top left corner. |
|---------------------------------------------------------------------------------|-------------------------------------------------------------------------------|--------------------------------------------------------------------|
|                                                                                 |                                                                               |                                                                    |
| 4. Press the bottom half of the bottom case by your two thumbs                  | 5. Press the top left/right of the bottom case to make the case sealed better |                                                                    |
|                                                                                 |                                                                               |                                                                    |

### Operation

Basically, iBS08 will always transmit BLE payload in the configured time period(default 30s) in background. It can be used to track the position of a target by deployment with iGS01S, iGS02E and iGS03W/M/E beacon gateway.

#### Thermal Sensor

The thermal sensor is used to monitor the temperature, and judge if humans existed by detecting the temperature change. As the distance increases, the detection accuracy will be affected.

#### iBS08S(FOV 35°)

The recommended distance is within 1M. The sensor FoV(Field-of-view) is 35 deg. The distance vs detection area (in diameter) is as below figure.

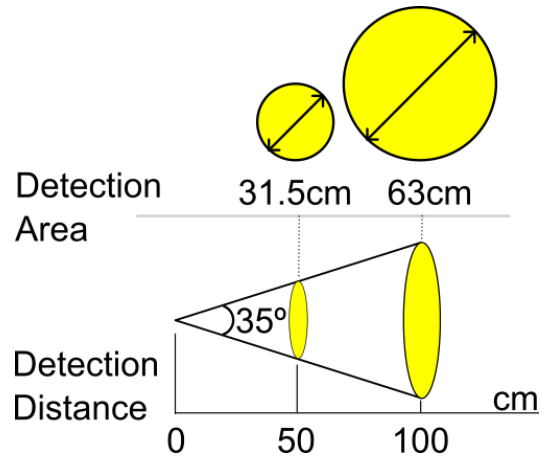

#### iBS08L(FOV 10°)

The recommended distance is within 2.6M. The sensor FoV(Field-of-view) is 10 deg. The distance vs detection area (in diameter) is as below figure.

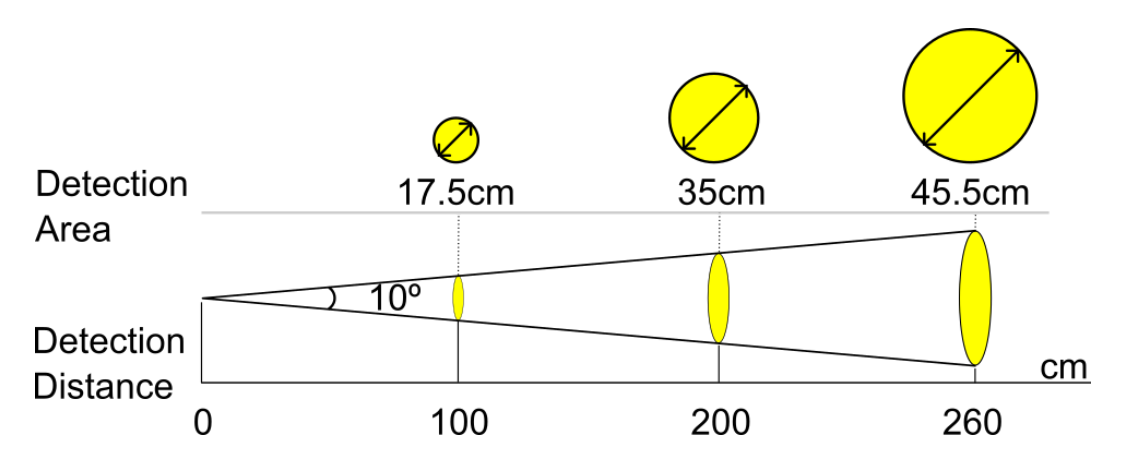

### Verifying

- 1. Power on iBS08
- 2. Open iBS01 Tag Utility APP and Press "START SCAN". (Please update the latest version )
- 3. Wait for a while and you should see the BLE payload of iBS08 received by the APP.

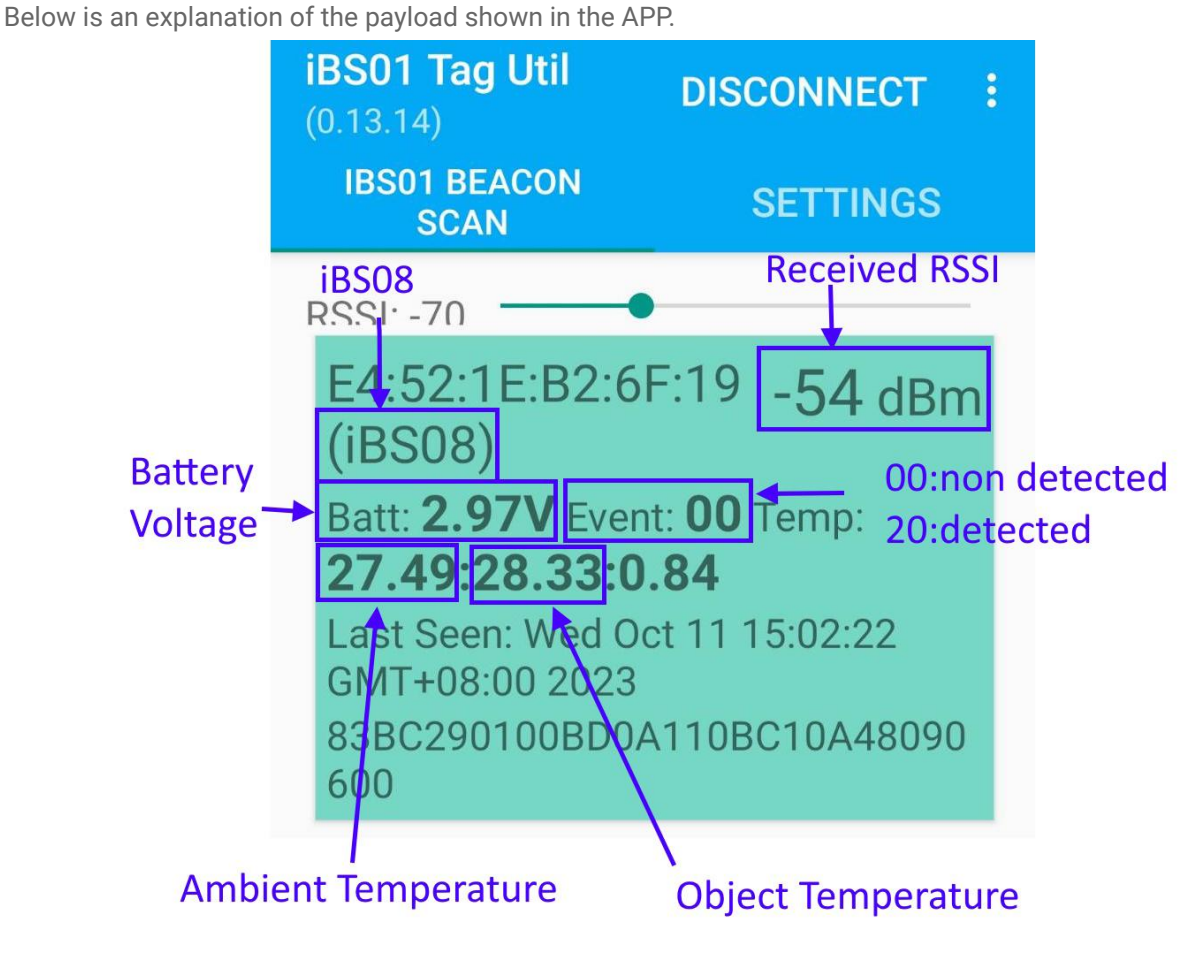

### Installation

Please check [AP] BC0059\_Sensor\_Beacon\_iBS08\_Deployment\_Guide

## Configuration

When powered on, iBS08 Tag starts to advertise immediately. Users can use iBS01 Tag Utility to scan iBS08 Tag and configure transmit power and advertising internally of iBS08.

The basic configuration steps is

- 1. At power on, iBS08 will be in configure mode for 20 seconds.
- 2. Connect with the utility.
- 3. Change the parameters and save
- 4. Disconnect and then the parameter will be effective.

Details is as following

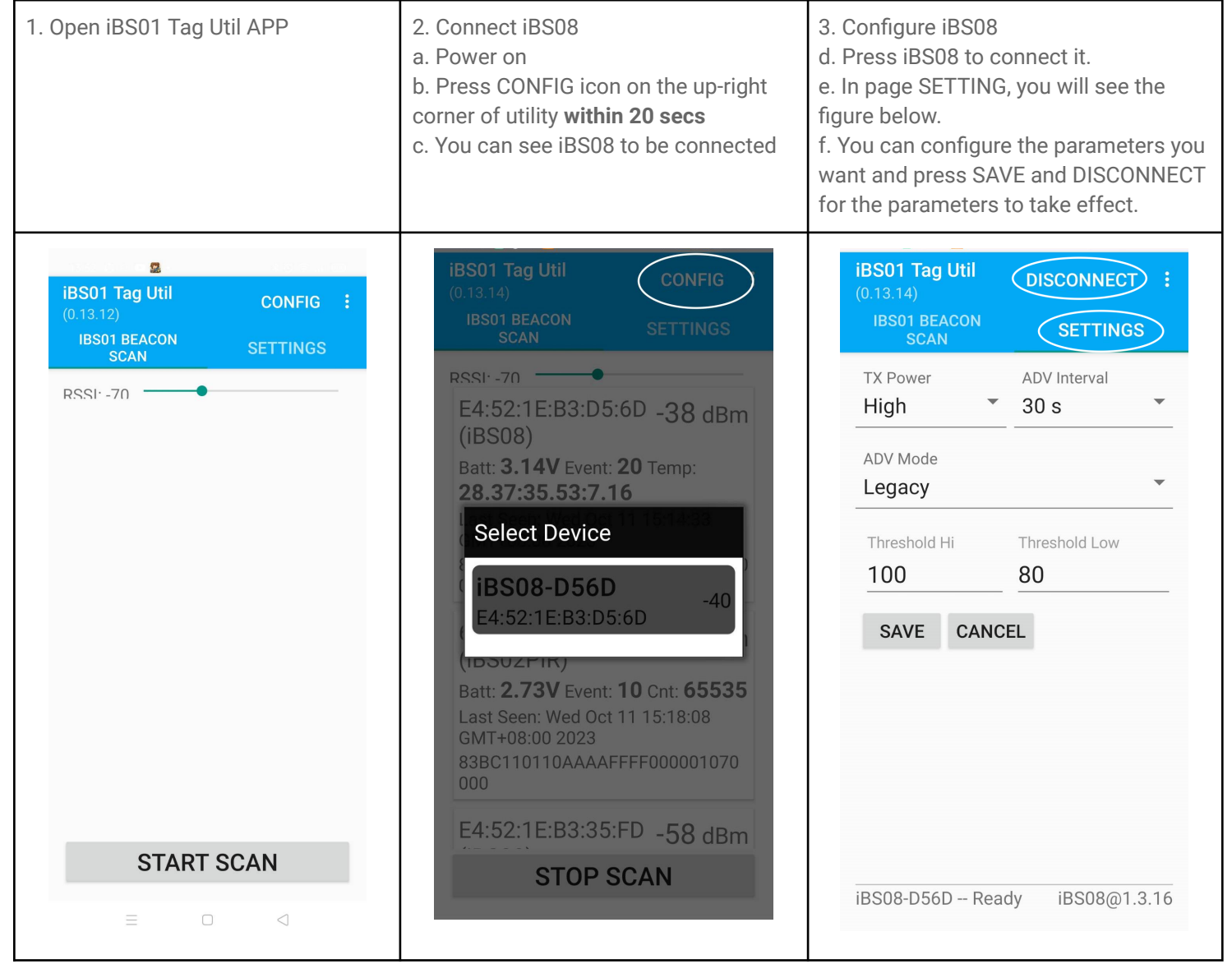

### Parameters

In iBS08, there are four parameters that can be configured.

- a. TX power: High(+5 dBm), Mid(0 dBm), Low(-6 dBm)
- b. ADV Interval: From 100 ms~60 min.
- c. Threshold Hi:detection internal >Threshold Hi Indicates detected
- d. Threshold Low:detection internal <Threshold Low Indicates non detected

## Revision History

| DATE         | REVISION | CHANGES         |
|--------------|----------|-----------------|
| Oct 16, 2023 | 0a       | Initial release |
|              |          |                 |